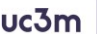

uc3m Universidad Carlos III de Madrid Vicerrectorado de Estudios Centro de Postgrado y Escuela de Doctorado

## **AUTOSOLICITUD DE ADMISIÓN** Máster en Gestión de la Industria Cinematográfica Máster en Industria Musical y Estudios Sonoros

1) Entrar en la siguiente dirección:

https://sigma.uc3m.es/cosmos/Controlador/?apl=Uninavs&gu=a&idNav=inicio&Nueva SesionUsuario=true&NombreUsuarioAlumno=ALUMNO14

2) Selecciona el idioma e introducir el usuario (DNI/PASAPORTE) y contraseña facilitados por el sistema al registrarse:

| uc3m Universidad<br>Carlos III<br>de Madrid                                                                                              |                        |
|----------------------------------------------------------------------------------------------------|------------------------|
|                                                                                                    | Selecciona en primer   |
| inicar sesion                                                                                                    | lugar el idioma        |
| Usuarioja                                                                                                    |                        |
| Contrasena                                                                                                    | Introducir usuario     |
| Castellano                                                                                                    | (DNI/Pasaporte) y      |
|                                                                                                    | contraseña facilitados |
| Entrar                                                                                                    | al registrarte         |
| Pulse aquí si no puede ver correctamente la página                                                                                       |                        |
| En SIGMA utilizamos cookies para el correcto funcionamiento de la web.<br>Si continua navegando estará aceptando su uso. Más información |                        |

3) Seleccionar "Accesos"

| UC3m Unversion Carlos III de Madrid | ο Λ Θ |  |
|-------------------------------------|-------|--|
| INCO                                |       |  |
| Inicio                              |       |  |
| Aplicaciones                        |       |  |
| Accesos                             |       |  |
| <b></b>                             |       |  |

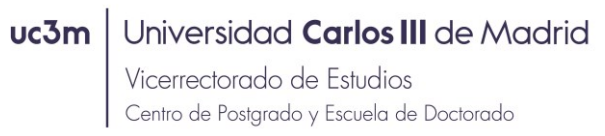

## 4) Seleccionar "Nueva Preinscripción"

| = | ₩   | uc3m Uriversidad Carlos III de Madrid           |                                                                                                    |  |
|---|-----|-------------------------------------------------|----------------------------------------------------------------------------------------------------|--|
| * | Acc | esos /                                          |                                                                                                    |  |
|   |     | Preinscripción para acceso<br>- Nombre<br>- HIP | > DNU/Pasaporte<br>> NA                                                                                                    |  |
|   |     |                                                 | Itäcis Datas personales Estudios previos Adjonate Confirmar<br>adocumentos addictuol                                                     |  |
|   |     | Inicio                                          |                                                                                                    |  |
|   |     |                                                 | Usted no tiene preinscripciones este año académico. Puise 'Nueva preinscripción' si<br>quiere realizar una nueva preinscripción          |  |
|   |     |                                                 | Nueva pretmortgotion                                                                                                    |  |
|   |     |                                                 | El estado de la solicitud es provisional, se considerará definitiva una vez hayas recibido<br>la carta de notificación de la Universidad |  |

#### 5) Abrir el desplegable de "Opción de estudio" y seleccionar el programa

| ≡ | ⊞ uc3     | m Universidad Carlos III de M |                                        |                            |                           |                       |                        |                        |  | 2 |
|---|-----------|-------------------------------|----------------------------------------|----------------------------|---------------------------|-----------------------|------------------------|------------------------|--|---|
| # | Accesos / |                               |                                        |                            |                           |                       |                        |                        |  |   |
|   |           |                               |                                        | _                          |                           | ~                     | ~                      | ~                      |  |   |
|   |           |                               |                                        |                            |                           | - $  -$               |                        | -                      |  |   |
|   |           |                               |                                        | Inicio                     | Datos personales          | Estudios previos      | Adjuntar<br>documentos | Confirmar<br>solicitud |  |   |
|   |           |                               |                                        |                            |                           |                       |                        |                        |  |   |
|   |           |                               |                                        | 0                          | Seleccior                 | ne los estudios que   | desea cursar           |                        |  |   |
|   | Opción    | de estudio                    |                                        |                            |                           |                       |                        |                        |  |   |
|   |           |                               |                                        |                            |                           |                       |                        |                        |  |   |
|   |           |                               | Gestion de la Industria Cinematografic | à                          |                           |                       |                        |                        |  |   |
|   |           |                               | Industria Musical y Estudios Sonoros.  | Gestión, Comunicación, Inv | estigación e Innovación e | en el Entorno Digital |                        |                        |  |   |
|   |           |                               |                                        |                            |                           |                       |                        |                        |  |   |

6) Marcar "He leído el texto sobre Protección de Datos y acepto" y hacer click en "Siguiente"

Puede introducir comentarios en el campo de Observaciones del alumno si lo estima oportuno

| = | III uc3m Useensissi Carlos III de Modrid                                                                                                    |
|---|----------------------------------------------------------------------------------------------------|
| ñ | Accessos /                                                                                                    |
|   |                                                                                                    |
|   | Exicite Detes personales Estudios previos Adjustar confirmar<br>deconventos colocitud                                                                                                    |
|   | Seleccione los estudios que desea cursar                                                                                                    |
|   | Opción de estudio Gestión de la Industria Cinematográfica *                                                                                                    |
|   | Centro / plan                                                                                                    |
|   | Centro / plan 5 - Formación Continua / 440 - Máster en Gestión de la Industria Cinematográfica                                                                                                    |
|   | Observaciones del alumno                                                                                                    |
|   | المعاد (1979 / 1979) الــــــــــــــــــــــــــــــــــــ                                                                                                    |
|   | RESORVARUE: El Responsable del Tratamiento de los datos de caráctor personal es la UNIVERSIDIAD CARLOS III DE MANDE TINULIDIA PENDENA. La finaldad del tratamiento de los datos convegunos a cada una de las attividades que realiza la UNIVERSIDIAD CARLOS III DE MANDE TINULIDIA PENDENA. La finaldad del tratamiento de los datos convegunos a cada una de las attividades que realiza la UNIVERSIDIAD CARLOS III DE MANDE TINUE DE MANDE TINUE DE MANDE TINUE DE MANDE TINUE DE MANDE TINUE DE MANDE TINUE DE MANDE TINUE DE MANDE TINUE DE MANDE TINUE DE MANDE TINUE DE MANDE TINUE DE MANDE TINUE DE MANDE TINUE DE MANDE TINUE DE MANDE TINUE DE MANDE TINUE DE MANDE TINUE DE MANDE TINUE DE MANDE TINUE DE MANDE AL CONTRUE DE MANDE TINUE DE MANDE AL CONTRUE DE MANDE TINUE DE MANDE AL CONTRUE DE MANDE TINUE DE MANDE AL CONTRUE DE MANDE TINUE DE MANDE AL CONTRUE DE MANDE AL CONTRUE DE MANDE AL CONT |
|   | Acterior Siguenta                                                                                                    |

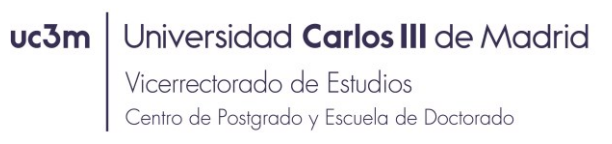

7) Datos personales (la aplicación rescata los incluidos previamente en el proceso de REGISTRO, o bien los que existen en la base de datos como alumno UC3M)

| mbre<br>p<br>oción de estudio<br>io acadómico                                                                                                    | Gestién de la Industria Cinematográfica<br>2019/20 |        |                  | <ul> <li>» DNI/Pasaporte</li> <li>» NIA</li> <li>» Tipo de estudios</li> </ul>                                                                               | Estudios                 | Yrapios                                                                                                    |
|----------------------------------------------------------------------------------------------------|----------------------------------------------------|--------|------------------|----------------------------------------------------------------------------------------------------|--------------------------|----------------------------------------------------------------------------------------------------|
|                                                                                                    |                                                    | Inicio | Datos personales | Estudios previos Adjuntar<br>documentos                                                                                                    | Confirmar                |                                                                                                    |
| Datos personales —<br>Documento de identidad<br>Nombre<br>Segundo apellido<br>Nacionalidad<br>Correo Flectrónico                                                                                                    | JOSE<br>PRUEBAS                                    |        |                  | Tipo de documento<br>Primer apellido<br>Sexo                                                                                                    |                          | Pasaporte<br>PRURBAS<br>● Hombre © Mujer                                                                                     |
| ┌ Datos del domicilio ha                                                                                                    | bitual                                             |        |                  |                                                                                                    |                          |                                                                                                    |
| Datos del domicilio ha<br>País<br>Localidad<br>Provincia<br>Dirección del domicilio hal                                                                                                    | bitual                                             |        |                  | Cidigo postal<br>internacional                                                                                                    | ]                        |                                                                                                    |
| Datos del domicilio ha<br>País<br>Localidad<br>Provincia<br>Dirección del domicilio hat<br>Teléfono<br>Teléfono 2<br>Autoriza la difusión de dat                                                                                    | blitual                                            |        |                  | Código postal<br>Internacional<br>por el código del país.)<br>por el código del país.)<br>or si 🏶 teo                                                        | dicar el teléfono sin es | pacios ri guiones. Si el teléfono es del extranjero, empezar<br>pacios ri guiones. Si el teléfono es del extranjero, empezar |
| Datos del domicilio ha<br>País<br>Localidad<br>Previncia<br>Dirección del domicilio hal<br>Teléfono<br>Teléfono 2<br>Autoriza la difusión de dat<br>Datos de nacimiento<br>Fecha de nacimiento<br>País<br>Código postal y município | bblfsaal                                           |        |                  | Códiga postal<br>Internaciónal<br>por el código del país.)<br>por el código del país.)<br>or el código del país.)<br>o sí € № Ro<br>20/11/1988 (dó(rem/asas) | dcar el telifono sin es  | pacios ni guiones. Si el teléfono es del extranjero, empezar<br>pacios ni guiones. Si el teléfono es del extranjero, empezar |

Si falta algún dato incluirlo. Una vez completos click en "Siguiente"

#### 8) Estudios Previos

| no Eder Ver Higtnil Marcadons Henmings Apple<br>hinds DCBM X 🖀 Uhlperfil alimno prietas y 🗉 X 🔄 X 🕹 ESHCALISTA ECONOMÁ El: X 💩 PLANES CARGADOS EN TCS-IX X 🕌 PlanesCagadodino/podon X 30                                                            | Click on P para husser I   |
|----------------------------------------------------------------------------------------------------|----------------------------|
| 🛈 P 🚔 https://test-sigma.uddm.esi/accs/control/NES/GetFrame?nombreISP=%2Fdocroot%2FNIS_FrameSetPrindpal_Uninavs_respons (129%) *** 🕏 🏚 🔍, Buscar<br>Premociones en et ca. 😭 Preparación Vanity UR. 🗳 Servicio Analitica Web 🙆 https://doix.google.c | Click en 🛀, para buscar la |
| : III uc3m Uriversidad Carlos III de Madrid                                                                                                    | Universidad donde ha       |
| Accessos /                                                                                                    | cursado sus estudios.      |
|                                                                                                    | Buscar en el desnlegable   |
| Nombre     Ju     Universidad - Mocilla Firefox                                                                                                    |                            |
| <ul> <li>NIP 31         <ul> <li>O ▲ https://test-sigma.ucdm.es/accs/control/(sel8usqueda)[lookUp]SGUniversid: 129%) ···· ☺ ☆ Ξ             Estudios Propios</li> </ul> </li> </ul>                                                                 | el País e introducir       |
| Año académico 20     Búsqueda de universidades                                                                                                    | posteriormente la          |
| País España  Descripción' Cartos*                                                                                                    | Universidad. Puedes        |
| (*) búsgueda con máscara *                                                                                                    | realizar la búsqueda con   |
| Cancelar D Buscar solicitud                                                                                                    |                            |
| laformación:                                                                                                    | (*)                        |
| Datos Estudios Universitarios Seleccionar Universidad                                                                                                    |                            |
| Escuela o facultad donde ha cursado                                                                                                    | Seleccionar la Universidad |
| Estudios universitarios previos                                                                                                    | entre las opciones de      |
| Último año académico cursado de los                                                                                                    | Descrinción                |
| Datos de la experiencia profe                                                                                                    | Description                |
| Service/Sección/Departamento                                                                                                    |                            |
| Cargo/Puesto desempeñado                                                                                                    | Observación:               |
| Duración                                                                                                    | Si no encuentras la        |
| Anterior Siguiente                                                                                                    | Universidad deberás hacer  |
|                                                                                                    |                            |
|                                                                                                    | click en = e introducir el |
|                                                                                                    | nombre manualmente.        |

uc3m

### Universidad Carlos III de Madrid

Vicerrectorado de Estudios Centro de Postgrado y Escuela de Doctorado

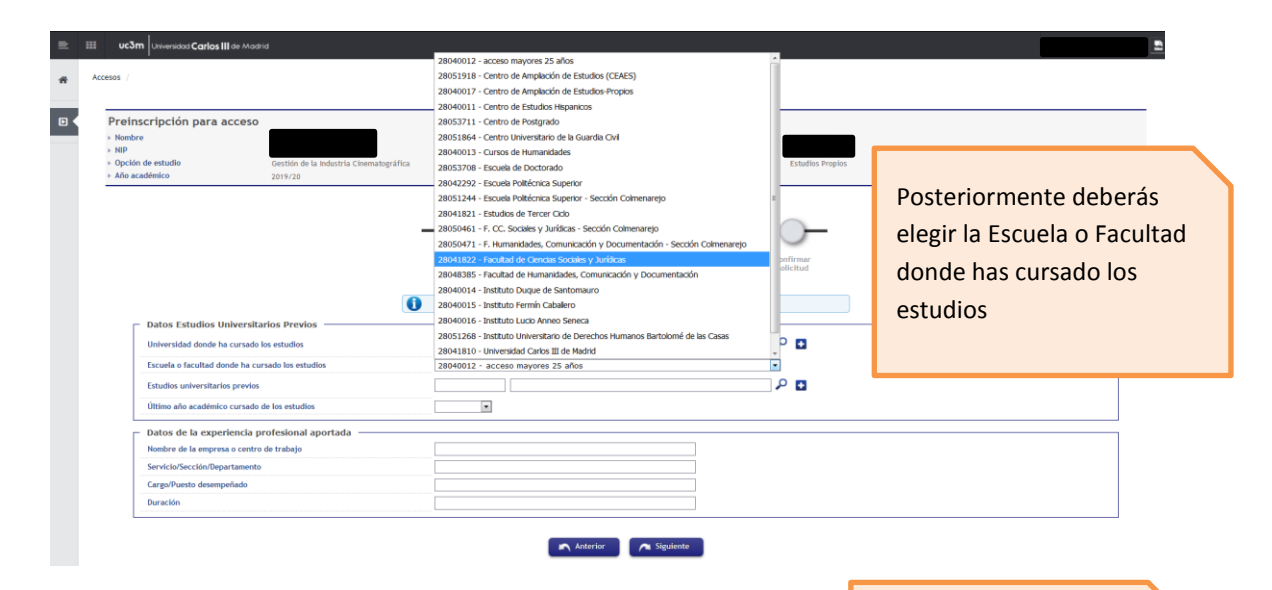

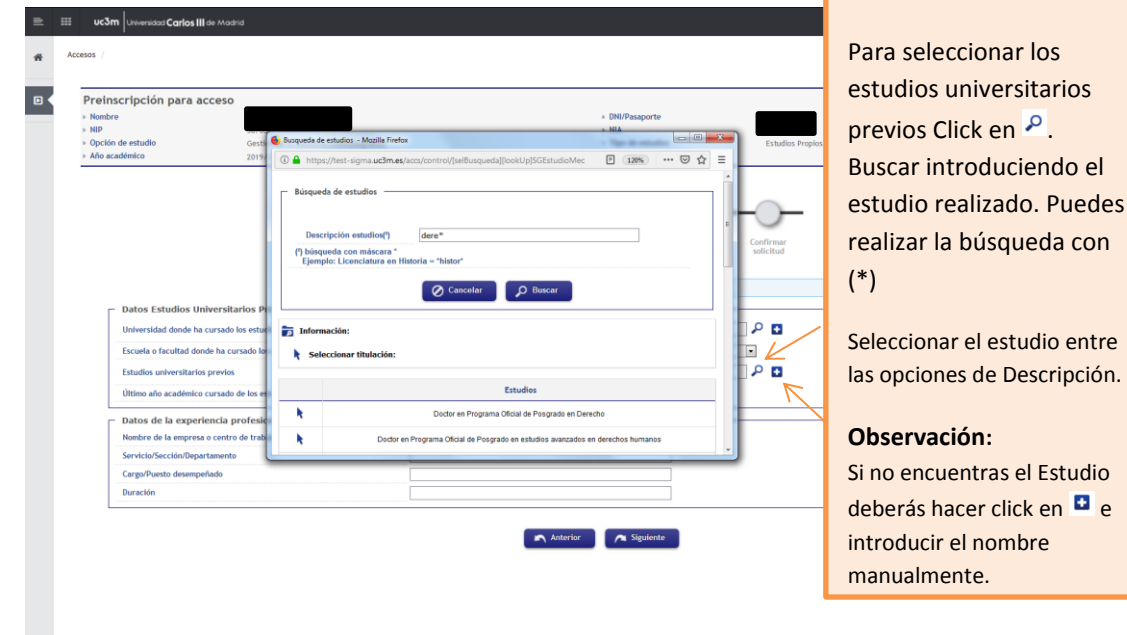

# Preinscripción para acceso DNI/Pas NIA Tipo de Una vez completados los campos de estudios universitarios previos  $\bigcirc$ Adjuntar seleccionar el "Último 0 Todos los campos son opcion año académico cursado s Estudios Unive rsitarios Prev Universidad Católica Pontifica de Maracaibo Р 🖬 sidad donde ha cursado los estudio de los estudios. Escuela o facultad donde ha cursado los estudio Factultad de Derecho Р 🖬 Estudios universitarios previos Licenciado en Derecho Corporativo 2012/13-0 Último año académico cursado de los estudio Por último click en Datos de la experiencia profesional aportada Nombre de la empresa o centro de trabajo "Siguiente" Cargo/Puesto desempeñado Anterior Siguiente

## uc3m Universidad Carlos III de Madrid

Vicerrectorado de Estudios Centro de Postgrado y Escuela de Doctorado

#### 9) Adjuntar documentos

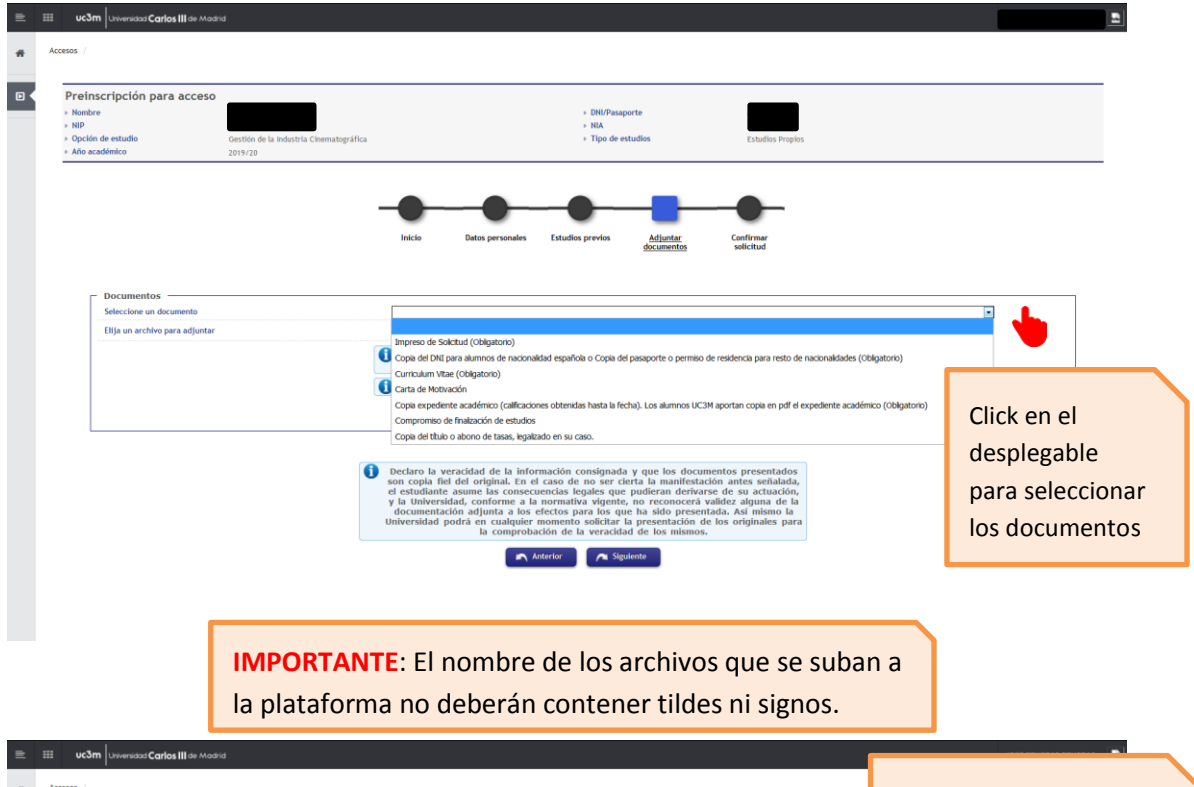

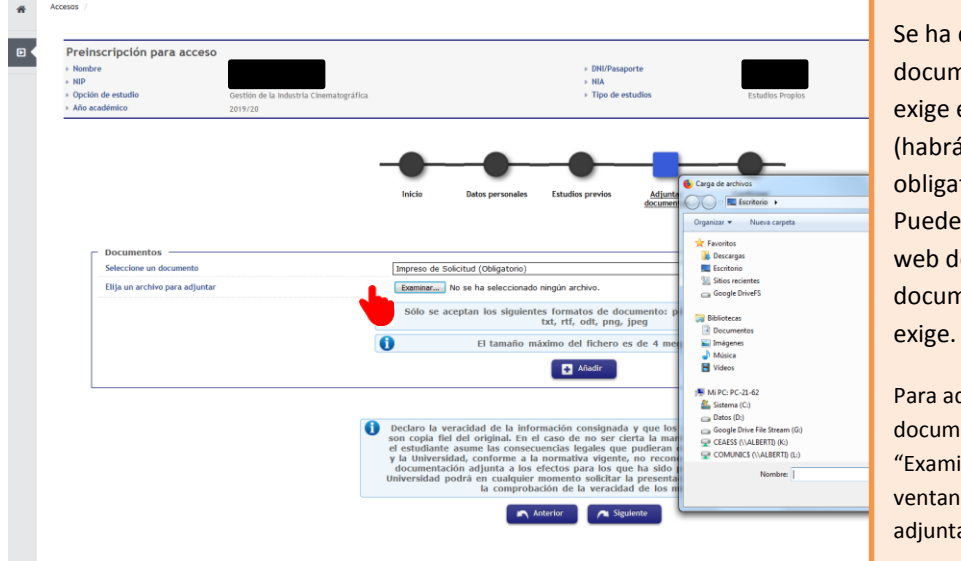

Se ha de incluir la documentación que se exige en cada Programa (habrá documentación obligatoria y opcional). Puede consultar en la web de cada programa la documentación que se exige.

Para adjuntar la documentación haga click en "Examinar" y se abrirá una ventana adicional para adjuntar el documento uc3m

## Universidad Carlos III de Madrid

Vicerrectorado de Estudios Centro de Postgrado y Escuela de Doctorado

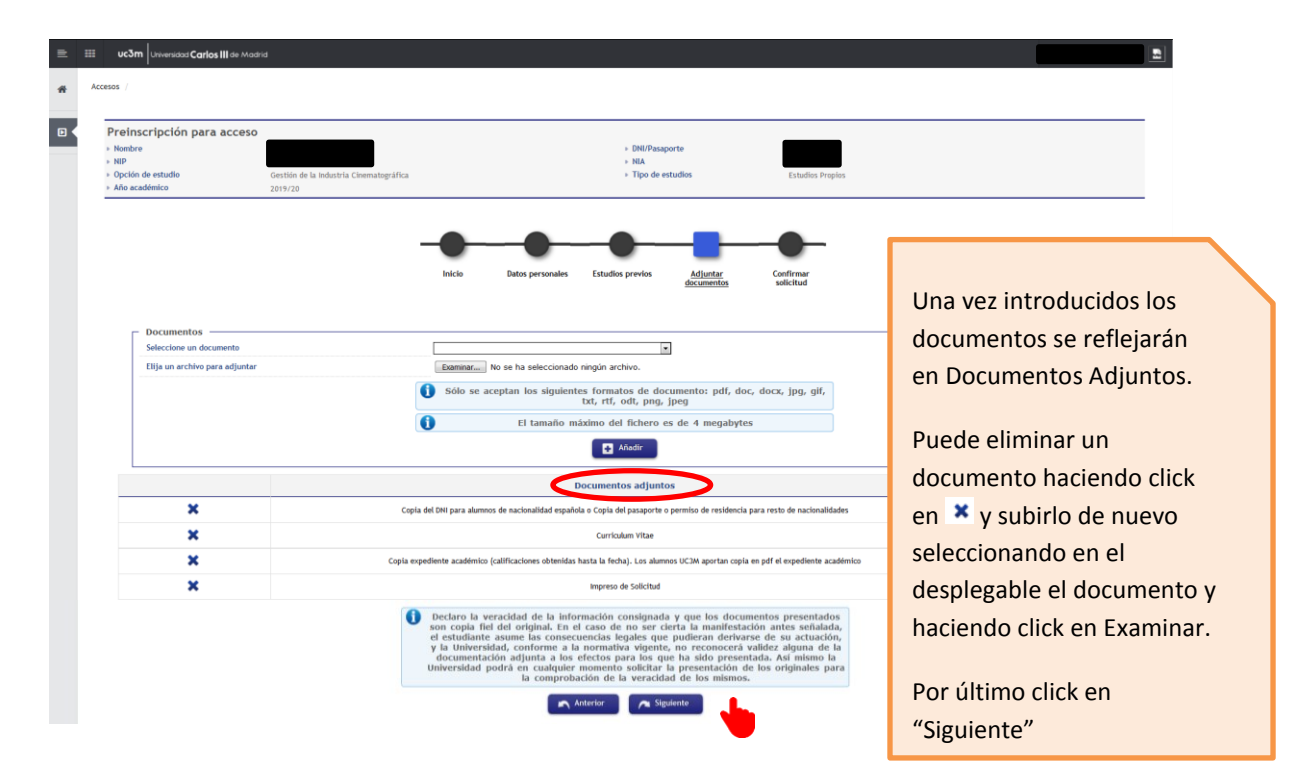

## 10) Confirmar solicitud

Deberás confirmar la solicitud y la solicitud se registrará

Deberás imprimirte el documento y/o mandarlo por correo electrónico

| uc3m Universidad Carlos III de Modri                                       | d                                                  |                                                                                                    | Ļ |
|----------------------------------------------------------------------------|----------------------------------------------------|----------------------------------------------------------------------------------------------------|---|
| cesos /                                                                    |                                                    |                                                                                                    |   |
|                                                                            |                                                    |                                                                                                    |   |
| Preinscripción para acceso   Nombre  NIP  Opción de estudio  Año académico | Gestión de la Industria Cinematográfica<br>2019/20 | + DNUPstaparte<br>+ NA<br>+ Tipo de estudios Catados Propios                                                                                                    |   |
|                                                                            | -                                                  |                                                                                                    |   |
|                                                                            |                                                    | Inicio Datos personales Estudios previos Adjuntar <u>Confirmar</u><br>documentos <u>selfcitudi</u>                                                                                                    |   |
|                                                                            | 0                                                  | Tu solicitud ha sido registrada.                                                                                                    |   |
| Imprimir comprobantes                                                      |                                                    |                                                                                                    |   |
|                                                                            | 0                                                  | Imprime todos los comprobantes con el botón de imprimir     Recuerda que para cerrar la sesión, tienes que hacer dic en la opción     "desconexión" que está en la parte superior de la pantalla                                                                                                    |   |
|                                                                            |                                                    | Documentos                                                                                                    |   |
| 🔒 🖾                                                                        |                                                    | Documento de la solicitud                                                                                                    |   |
| •                                                                          | 0                                                  | Declaro la veracidad de la información consignada y que los documentos presentados<br>son copia fiel del original. En el caso de no ser cierta la manifestación antes señlaida,<br>el estudiante asume las consecuencias legales que pudieran derivarse de su actuación,<br>y la Universidad, conforme a la nomativa vigente, no ne conocorá validize alguna de la |   |

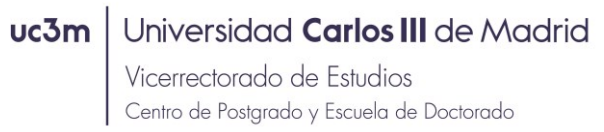

#### 11) Salir de la aplicación

Para salir de la aplicación seleccione su nombre y haga click en "Desconectar"

| III Uc3m Unive                                            | ersidad <b>Carlos III</b> de Madri |                                               |                                                                                                    |                        |               |
|-----------------------------------------------------------|------------------------------------|-----------------------------------------------|----------------------------------------------------------------------------------------------------|------------------------|---------------|
| Accesos /                                                 |                                    |                                               |                                                                                                    | IHola                  |               |
| Preinscripe                                               | ción para acceso                   |                                               |                                                                                                    | Mi perfil<br>Acerca de | <b>≜</b><br>0 |
| <ul> <li>Nombre</li> <li>NIP</li> </ul>                   |                                    |                                               | <ul> <li>DNI/Pasaporte</li> <li>NIA</li> </ul>                                                                                                    | Contar Desconexión     | -             |
| <ul> <li>Opción de estu</li> <li>Año académico</li> </ul> | udio<br>o                          | Gestión de la Industria Cinematogr<br>2019/20 | ifica                                                                                                    | Desconexión            | Φ             |
|                                                           |                                    |                                               | Indea Datas personales Estudios previos Adjundar decumentos Subcitar                                                                                                    |                        |               |
| Imprimir co                                               | omprobantes                        |                                               | Tu solicitud ha sido registrada.                                                                                                    |                        |               |
|                                                           |                                    |                                               | Imprime todos los comprobantes con el botón de imprimir     Recuerda que para cerrar la sesión, tienes que hacer die en la optón     "desconexión" que está en la parte superior de la pantalla                                                                                                    |                        |               |
|                                                           |                                    |                                               | Documentos                                                                                                    |                        |               |
|                                                           |                                    |                                               | Documento de la solicitud                                                                                                    |                        |               |
|                                                           |                                    |                                               | Declaro la veracidad de la información consignada y que los documentos presentados<br>son copia fiel del original. In el caso de no ser cierta la manifestación antes señalada,<br>y la tuniversidad, conforme a la normativo vigente, no reconocerá validez alguna de la<br>documentación adjunta a los efectos para los que las idio presentada. Así mismo la |                        |               |

# CONSULTAR EL ESTADO DE LA SOLICITUD

Puedes consultar el estado de la solicitud entrando de nuevo en la aplicación: •

https://sigma.uc3m.es/cosmos/Controlador/?apl=Uninavs&gu=a&idNav=inicio&NuevaSesionU suario=true&NombreUsuarioAlumno=ALUMNO14

| uc3m Universidad Carlos III de Madrid | e 📃              |
|---------------------------------------|------------------|
| Inicio                                |                  |
| Inicio                                |                  |
| Aplicaciones                          |                  |
| Accesos Tasas                         | Click en Accesos |
|                                       |                  |

uc3m

# Universidad Carlos III de Madrid

Vicerrectorado de Estudios Centro de Postgrado y Escuela de Doctorado

|                                                                                                    | )—O-                                                                                                    |                                                                                                    |
|----------------------------------------------------------------------------------------------------|----------------------------------------------------------------------------------------------------|----------------------------------------------------------------------------------------------------|
| docum                                                                                                    | antar Confirmar<br>nentos solicitud                                                                                                    |                                                                                                    |
|                                                                                                    |                                                                                                    |                                                                                                    |
| Ya tienes preinscripciones en curso. Puedes imprimir tu so<br>más de un programa clickando en la opción nu | licitud o bien preinscribirte a<br>eva preinscripción                                                                                                    |                                                                                                    |
| Nueva preinscripción                                                                                       |                                                                                                    |                                                                                                    |
| Opción de estudio                                                                                          | Estado                                                                                                    | Información adicional                                                                                                    |
| P02-Gestión de la Industria Cinematográfica                                                                | Solicitada por el alumno                                                                                                    |                                                                                                    |
| El estado de la solicitud es provisional, se considerará defi<br>la carta de notificación de la Univer     | initiva una vez hayas recibido<br>rsidad                                                                                                    |                                                                                                    |
|                                                                                                    |                                                                                                    |                                                                                                    |
|                                                                                                    | <ul> <li>Ya tienes preinscripciones en curso. Puedes imprimir tu so más de un programa cickando en la opción nu futura preinscripción</li> <li>Opción de estudio</li> <li>P02-destión de la holustria Creamatográfica</li> <li>El estado de la solicitu es provisional, se considerará della carta de notificación de la futura la factorará de la factora de la forma de la factora de la forma de la factora de la forma de la factora de la factora de la fa</li></ul> | Ya tienes preinscripciones en curso. Puedes imprimir tu solicitud o bien preinscribirte a<br>más de un programa dickando en la opción meva preinscripción      tuvos preinscripción      Opción de estudio      P02-Gestión de la hydustria Cnematográfica      Soletada por el alumo      tuvos preinscripción      te stado de la solicitud es provisional, se considerará definitiva una vez hayas recibido     la carta de notificación de la lumbersidad |

**IMPORTANTE**: podrás modificar la solicitud mientras se encuentre en los estados "Solicitada por el alumno" o "Pendiente de documentación".

La solicitud podrá tener los siguientes Estados:

- Solicitada por el alumno: pendiente de revisión por el Centro de Postgrado
- Validada por la administración: pendiente de estudio por la Dirección del programa
- Admitido: admitido y recibirás una carta de admisión que puede ser condicional si te falta documentación o no cumples los requisitos todavía para iniciar el estudio
- Concedido el acceso: se te informará por parte del Centro de Postgrado del proceso de Reserva de Plaza.